## SWS - Forms in the Report Menu -System Reports - Master File Reports -Reverse Channel Routes

Last Modified on 08/05/2024 12:42 pm EDT

The Reverse Channel Routes Report displays all Protocols currently configured in Manitou. The Report also includes a description of the Protocol, Application Type, Receiver Line Prefix, the FEP Number, Receiver Number, Line Number, Receiver Code, and whether the Reverse Channel is associated with a Dealer.

## **Generating a Reverse Channel Routes Report**

Perform the following steps to generate a Reverse Channel Routes Report:

1. Navigate to the Reports menu, and select "System Reports".

**Result:** The "System Reports" Navigation Tree displays as shown in the following screenshot:

| 🗄 Maintenance |  |  |
|---------------|--|--|
| 🛓 Master File |  |  |
| ⊕ System      |  |  |

2. Click the "Master File" Navigation Tree Node.

**Result:** The Master File section of the Navigation Tree expands as displayed in the following screenshot:

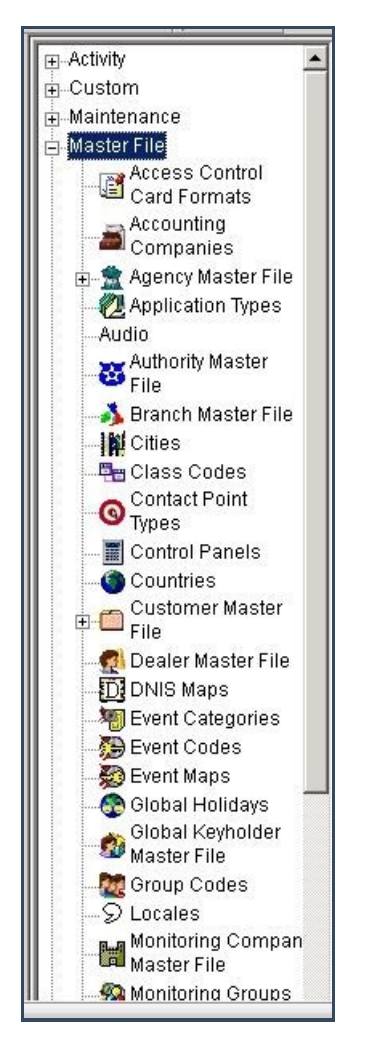

3. Double-click "Reverse Channel Routes".

**Result:** The "Reverse Channel Routes" form displays as shown in the following screenshot:

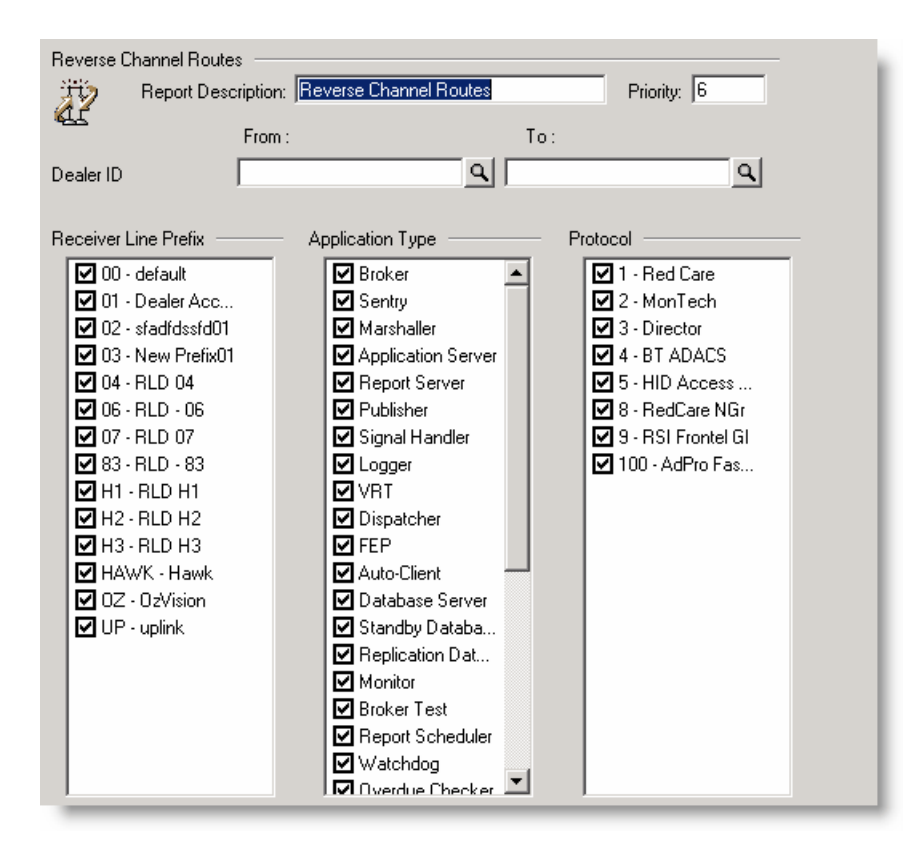

- 4. To run a Reverse Channel Routes Report, enter a beginning value in the "Dealer ID" "From:" field and an ending value in the "To:" field. The system will report on all items that fit between the beginning and ending values.
- 5. Items in the "Receiver Line Prefix" area of the form display as preselected. If you want, deselect any items you want to exclude from your Report.
- 6. Items in the "Application Type" area of the form display as preselected. If you want, deselect any items you want to exclude from your Report.
- 7. Items in the "Protocol" area of the form display as preselected. If you want, deselect any items you want to exclude from your Report.
- 8. Click "Next".

**Result:** The Distribution Tab displays as shown in the following screenshot:

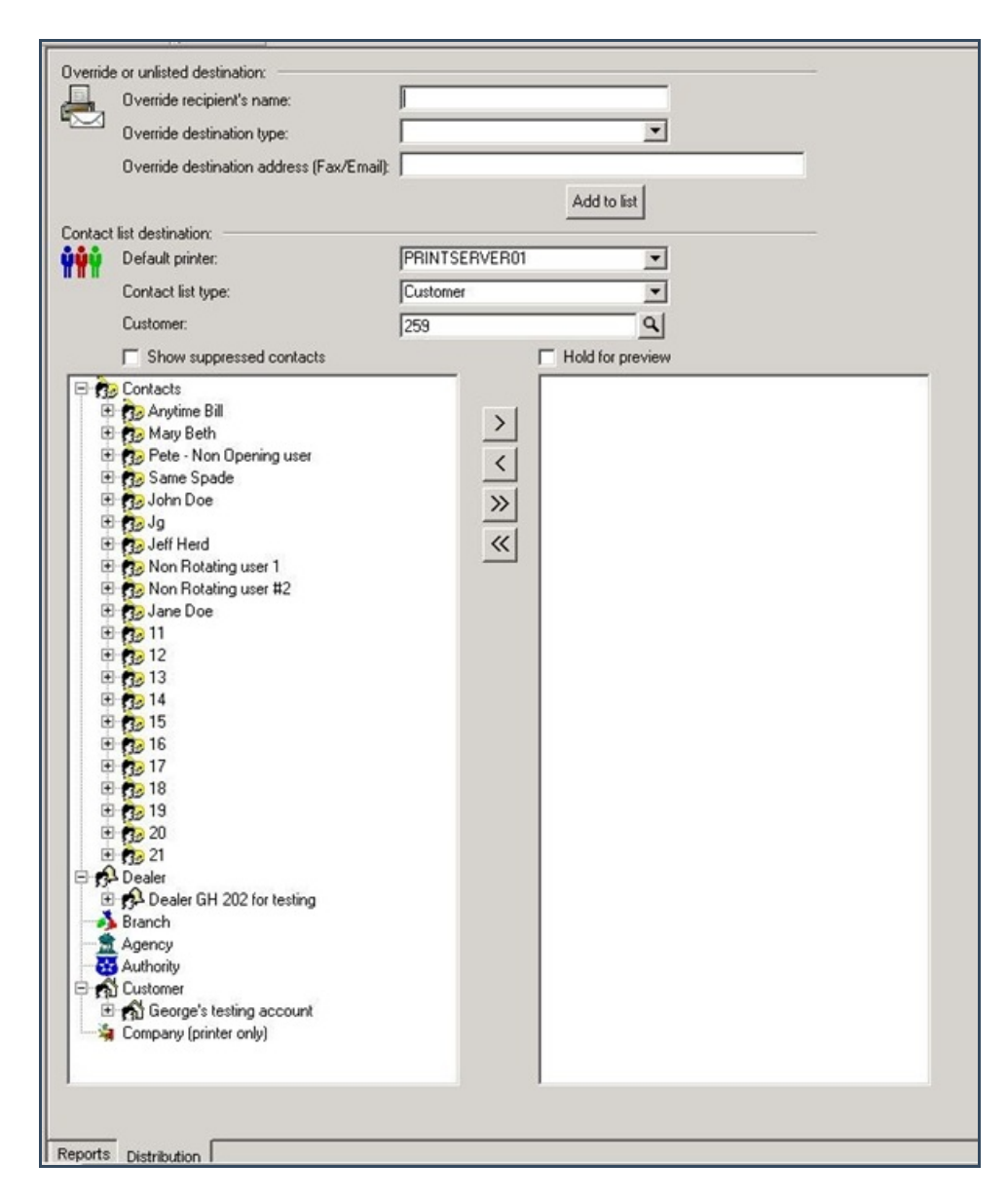

9. For instructions on distributing your Report, refer to the "System Reports" document.